# İZMİR YÜKSEK TEKNOLOJİ ENSTİTÜSÜ FOTONİK BÖLÜMÜ ZEMAX LİSANS AKTİVASYON İŞLEM ADIMLARI

## Lisans Öğrencileri için:

İzmir Yüksek Teknoloji Enstitüsü "std.iyte.edu.tr" domainine sahip lisans öğrencileri için 1 senelik ücretsiz ve tam sürüm Zemax OpticStudio kullanım hakkı tanınmıştır. Lisansınızı aktif hale getirebilmeniz için:

- 1. <u>https://academic.zemax.com/student-application/</u> adresi üzerinden öğrenci başvuru sistemine giriş yapmanız ve
- 2. "About You" kısmını kişisel bilgileriniz ile doldurduktan sonra, "About Your Course" bölümünde:

|                                                                                              | noloji Enstitüsü 🗙                                                                                                    |                  |
|----------------------------------------------------------------------------------------------|----------------------------------------------------------------------------------------------------|------------------|
| Click the magnifyir<br>If your Institute is r<br>Program. If you we<br>then please ask on    | ng glass icon to select an Institute.<br>not listed then you can not apply for the Acade<br>ould like your institute to take part in the progra<br>ne of your tutors to make an educator applicatio | mic<br>im<br>in. |
| Course Title *                                                                               |                                                                                                    |                  |
| Fundamentals of                                                                              | f Optics and Photonics II                                                                                                    |                  |
| Course Start Date                                                                            | e *                                                                                                    |                  |
| 9/4/2022                                                                                     |                                                                                                    | i                |
| You can free type t<br>use the date picke                                                    | this in the format DD MMM YYYY, e.g. 21 Apr 20<br>r.                                                                                                    | )21              |
| Degree *                                                                                     |                                                                                                    |                  |
| Undergraduate                                                                                | - Advanced                                                                                                    |                  |
|                                                                                              | tion Date *                                                                                                    |                  |
| Expected Graduat                                                                             |                                                                                                    |                  |
| Expected Graduat                                                                             |                                                                                                    | B                |
| Expected Graduat<br>M/D/YYYY<br>You can free type t<br>use the date picke                    | this in the format DD MMM YYYY, e.g. 21 Apr 20<br>r.                                                                                                    | )21              |
| Expected Graduar<br>M/D/YYYY<br>You can free type t<br>use the date picke<br>Educator Name * | this in the format DD MMM YYYY, e.g. 21 Apr 20<br>r.                                                                                                    | )21              |

yukarıda yer alan bilgileri **aynen** girmeniz gerekmektedir (Dilerseniz educator e-mail'e *ilgimefeturk@std.iyte.edu.tr* yazabilirsiniz). Beklenen mezuniyet tarihinizi eğitim durumunuza göre girebilirsiniz.

3. Formu gönderdikten sonra, 1 iş günü içerisinde tarafınıza aşağıda yer alan e-posta gelecektir. Metinde yer alan bağlantı, Zemax hesabınızı oluşturmanız için önemlidir.

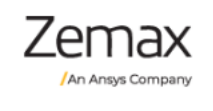

We are delighted to invite you to set up your Zemax account!

Complete your Zemax account <u>by clicking here</u> and reset your password.

If the link above has expired you can reset your password at any time by going to <u>Zemax.com</u>, clicking Login, then "Don't remember your password?".

Now you can:

- Access product downloads
- Subscribe to User News & Alerts in the Community
- Engage in <u>community discussion</u> forums
- Open a case or schedule phone support

Note that access to some site features requires you to be a License Administrator or End User of a supported license.

- 4. Buna ek olarak gelen ikinci e-posta'da Lisans Numaranız ve Lisans Aktivasyon Kodunuz yer alacaktır. Zemax programını yükledikten sonra kurulum esnasında bu kodlar önemlidir.
- 5. Tüm bu adımları tamamladıktan sonra, 1 sene boyunca ücretsiz şekilde Zemax kullanma hakkınızı dilediğiniz gibi kullanabilirsiniz.

**NOT:** Detaylı kurulum bilgisi için <u>https://support.zemax.com/hc/en-us/articles/1500005490101-</u> <u>OpticStudio-quick-installation-guide</u> adresini inceleyebilirsiniz.

## Lisansüstü Öğrenciler için:

İzmir Yüksek Teknoloji Enstitüsü "iyte.edu.tr" domainine sahip lisansüstü öğrenciler için 1 senelik ücretsiz ve tam sürüm Zemax OpticStudio kullanım hakkı tanınmıştır. Lisansınızı aktif hale getirebilmeniz için:

- 1. <u>https://academic.zemax.com/student-application/</u> adresi üzerinden öğrenci başvuru sistemine giriş yapmanız ve
- 2. "About You" kısmını kişisel bilgileriniz ile doldurduktan sonra, "About Your Course" bölümünde:

### About Your Course

#### Institution \*

| İzmir Yüksek Teknoloji Enstitüsü                                        | × | ۹ |  |  |  |
|-------------------------------------------------------------------------|---|---|--|--|--|
| Click the magnifying glass icon to select an Institute.                 |   |   |  |  |  |
| If your Institute is not listed then you can not apply for the Academic |   |   |  |  |  |
| Program. If you would like your institute to take part in the program   |   |   |  |  |  |

then please ask one of your tutors to make an educator application.

#### Course Title \*

Fundamentals of Optics and Photonics

#### Course Start Date \*

| 9/4/2022                                                         |         |
|------------------------------------------------------------------|---------|
| You can free type this in the format DD MMM YYYY, e.g. 21 Apr 20 | 021. or |

You can free type this in the format DD MMM YYYY, e.g. 21 Apr 2021, or use the date picker.

#### Degree \*

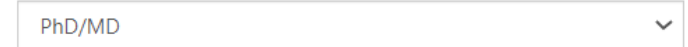

#### Expected Graduation Date \*

| M/D/YYYY                                                                                |         |
|-----------------------------------------------------------------------------------------|---------|
| You can free type this in the format DD MMM YYYY, e.g. 21 Apr 2<br>use the date picker. | 021, or |

#### Educator Name \*

Hakan Bozkurt

Educator Email

yukarıda yer alan bilgileri **aynen** girmeniz gerekmektedir (Dilerseniz educator e-mail'e *hakanbozkurt@iyte.edu.tr* yazabilirsiniz). Beklenen mezuniyet tarihinizi eğitim durumunuza göre girebilirsiniz.

3. Formu gönderdikten sonra, 1 iş günü içerisinde tarafınıza aşağıda yer alan e-posta gelecektir. Metinde yer alan bağlantı, Zemax hesabınızı oluşturmanız için önemlidir.

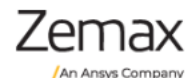

We are delighted to invite you to set up your Zemax account!

Complete your Zemax account <u>by clicking here</u> and reset your password.

If the link above has expired you can reset your password at any time by going to <u>Zemax.com</u>, clicking Login, then "Don't remember your password?".

Now you can:

- Access product downloads
- Subscribe to User News & Alerts in the Community
- Engage in <u>community discussion</u> forums
- Open a case or schedule phone support

Note that access to some site features requires you to be a License Administrator or End User of a supported license.

- 4. Buna ek olarak gelen ikinci e-posta'da Lisans Numaranız ve Lisans Aktivasyon Kodunuz yer alacaktır. Zemax programını yükledikten sonra kurulum esnasında bu kodlar önemlidir.
- 5. Tüm bu adımları tamamladıktan sonra, 1 sene boyunca ücretsiz şekilde Zemax kullanma hakkınızı dilediğiniz gibi kullanabilirsiniz.

**NOT:** Detaylı kurulum bilgisi için <u>https://support.zemax.com/hc/en-us/articles/1500005490101-</u> <u>OpticStudio-quick-installation-guide</u> adresini inceleyebilirsiniz.